免責

本記事の内容は、以下の KB を日本語訳したものです。

不明点がある場合は、KB の内容に従ってください。

https://community.withsecure.com/en/kb/articles/29757-how-to-configure-click-time-url-protection

# クリック時保護の有効化について

ビジネスクリティカルな業務を SalesForce のようなクラウドプラットフォームで実行する場合に は、セキュリティは最優先課題となります。リスクの低減と円滑な業務遂行を両立するために、フ ィッシングのリンクのような危険な URL からユーザーや企業環境をリアルタイムに保護する必要 があります。本記事では、WithSecure Cloud Protection for Salesforce の URL 保護の設定につい て記載します。

# クリック時保護による環境とユーザーのリアルタイム保護

URL リンクは投稿された時点では安全そうに見えても、時間の経過により危険な URL となること があります。クリック時保護では、URL をクリックするたびごとにリアルタイムで URL の検証を します。それにより、時間の経過により危険な URL となっても保護することができます。

WithSecure Cloud Protection for Salesforce では、Salesforce の機能それぞれに対して URL 保護 の ON/OFF を設定できるようになりました。

例えば、社内ユーザーによる全ての Chatter 投稿ヘクリック時保護を設定することで、社内ユーザ ーを最大限に保護することができます。同時に、外部ユーザーへの送信メールに対するクリック時 保護を無効にすることで、円滑な業務遂行が可能となります。このように、WithSecure Cloud Protection for Salesforce は、お客様それぞれのセキュリティニーズに合わせて、URL 保護を柔軟 にカスタマイズすることができます。

# URL クリック時保護の設定方法

クリック時 URL 保護の設定方法については、デモビデオを(英語)ご覧いただくか、以下の簡単な 手順で設定いただけます。

https://www.youtube.com/watch?v=062JNGIvTBE

手順 1:アプリの表示

Salesforce にログインし CPSF のアプリから「管理」タブを開きます。

#### 手順 2:URL 保護を選択する

「管理」タブから「**URL** 保護」を選択します。

## 手順 3:URL 保護を有効にする

URL 保護が有効になっていることを確認してください。この機能を有効にすることで、潜在的なセキュリティ脅威を検知するために URL をスキャンすることができます。

| w/                                                         | Q Search                                                             |                 |                                                 | *- 🖶 🏩 ? 🌣 🖡 🐻           |
|------------------------------------------------------------|----------------------------------------------------------------------|-----------------|-------------------------------------------------|--------------------------|
| Cloud Protection Summary Analytics                         | Administration                                                       |                 |                                                 | 1                        |
| Administration<br>URL Protection Settings                  |                                                                      |                 |                                                 | Discard changes Save     |
| FILE PROTECTION URL PROTECTION GENERAL                     | MANUAL SCAN QUARANTIN                                                | E TOOLS LICENSE | SUPPORT                                         |                          |
| General           ON         Scan URLs in standard objects |                                                                      |                 |                                                 | Configure locations      |
| ✓ Settings                                                 |                                                                      |                 |                                                 |                          |
| ON Check reputation of URLs                                |                                                                      |                 |                                                 |                          |
| When URL is rated harmful:                                 | Block access                                                         |                 |                                                 |                          |
| Check category of URLs                                     |                                                                      |                 |                                                 |                          |
| Select disallowed categories:                              | abortion<br>adserving<br>adult<br>alcohol and tobacco<br>anonymizers |                 |                                                 |                          |
| When a disallowed URL is found:                            | Block access                                                         |                 |                                                 |                          |
| ON Replace URLs with click time protection links           |                                                                      |                 |                                                 | Configure objects        |
| OFF Exclude trusted domains, hosts, and URLs               |                                                                      | Ор              | en the list of trusted domains, hosts, and URLs |                          |
| Exclude domains that support rich link previews            |                                                                      |                 |                                                 | Open the list of domains |
| > Notifications                                            |                                                                      |                 |                                                 |                          |

### 手順 4:URL スキャンをする標準オブジェクトを選択する

URL スキャンの対象とする Salesforce の標準オブジェクトを選択できます。選択したオブジェクトに含まれる URL は、Salesforce にアップロードされる際に、セキュリティ上の脅威がないかスキャンされます。

| Scan URLs in standard objects                                             |                                 |  |  |  |
|---------------------------------------------------------------------------|---------------------------------|--|--|--|
| Select objects where URLs are scanned for harmful and disallowed content: |                                 |  |  |  |
| ~                                                                         | Case (description and comments) |  |  |  |
| ~                                                                         | Chatter (posts and comments)    |  |  |  |
| ~                                                                         | Inbound email message           |  |  |  |
| ~                                                                         | Lead (description and website)  |  |  |  |
| ~                                                                         | Outbound email message          |  |  |  |
| ~                                                                         | Task (comments)                 |  |  |  |
|                                                                           | Close Confirm                   |  |  |  |

## **手順 5: 設定」を開く** 次に、「設定」を開きます。

#### 手順 6:クリック時 URL 保護用のオブジェクトを選択する

「設定」の配下で、クリック時 URL 保護のオブジェクトを選択することができます。この設定に より、そのリンクがクリックされる度にスキャンが実施されます。

| Replace URLs in selected objects                                                                                                    |                                 |  |  |  |
|----------------------------------------------------------------------------------------------------|---------------------------------|--|--|--|
| Select objects where URLs are replaced with click time protection links:                                                                                                    |                                 |  |  |  |
| ~                                                                                                    | Case (description and comments) |  |  |  |
| <b>~</b>                                                                                                    | Chatter (posts and comments)    |  |  |  |
| s<br>🗸                                                                                                    | Inbound email message           |  |  |  |
| <ul> <li>Image: A start of the start of the start of</li></ul>  | Lead (description and website)  |  |  |  |
| <ul> <li>Image: A set of the set of the</li></ul>  | Outbound email message          |  |  |  |
| <ul> <li>Image: A second second s</li></ul> | Task (comments)                 |  |  |  |
|                                                                                                    | Close Confirm                   |  |  |  |

注意:手順 3,4 で URL スキャンのオブジェクトを選択しても、本手順でクリック時保護の対象オ ブジェクトを選択していない場合、対象の URL はアップロード時のみのスキャンとなります。

#### 手順 7:変更を保存する

他のページへ移動する前に、必ず設定を保存してください。

上記の簡単な手順を実行することで、Salesforce の URL 保護を簡単に設定することができ、ビジネスクリティカルな Salesforce 環境を高度なサイバー脅威から保護することができます。

実際にどのように機能するかは、以下のデモビデオ(英語)でご確認いただけます。

How Click-Time URL Protection Works - WithSecure Community